## User Manual for Cutmate 2.3

## Coreldraw driver

## Installation Guide

1, Please select the corresponding option from Coreldraw Graphics suit X4 or X5 first.

2, Please Plug the USB dongle into the USB port of your PC.

3, Run the Cutmate Setup program in this CD.

4, The installation password is "redsail".

5, If your Coreldraw software is not correctly installed, the cutmate will inform you to select the directory of the coreldraw software.

6, After installation, you can enjoy it.

User Guide

The Cutmate2.3 can work in two modes: Slave mode and Master mode.

Slave mode:

This mode is common used for Coreldraw output directly.

1, Please confirm the USB dongle is in your USB port.

2, Run the Coreldraw software, a floating button will be displayed in the top right corner of the coreldraw.

3, After designing in Coreldraw, click the "Send", then the new window of Cutmate will be opened. You can select the model of the machine and the "COM" port, and then cut/plot out.

Master mode:

This mode is used for opening the HPGL file only.

- 1, Please confirm the USB dongle is in you USB port.
- 2, Run the Cutmate.
- 3, Open the PLT file.
- 4, Select the correct "COM" port, and cut/plot out.

## Notes:

1, If the Cutmate don't find the USB dongle, the program will be stopped, you must reinstall the Cutmate.

2, If you can't find the floating button, we suggest you to check your setting.

Firstly, please check if your Cutmate is installed well.

Secondly, we suggest you to select the following setting, about the installation of the software Coreldraw.

(1), After the installation of Coreldraw, please open the software first and make the settings as below Tools—options—VBA. Then close the software Coreldraw.

| Options                                                                                                    |                                                                              |      |
|----------------------------------------------------------------------------------------------------|------------------------------------------------------------------------------|------|
| <ul> <li>Workspace</li> <li>General</li> <li>Display</li> <li>Edit</li> <li>Snap to Objects</li> <li>Dynamic Guides</li> <li>Warnings</li> <li>WBA</li> <li>Save</li> <li>PowerTRACE</li> <li>Plug-Ins</li> <li>Text</li> <li>Toolbox</li> <li>Customization</li> <li>Document</li> <li>Global</li> </ul> | VBA Security Security Options Trust all installed GMS modules Delay Load VBA |      |
|                                                                                                    | OK Cancel                                                                    | Help |

(2) Please install the program of Cutmate2.3.

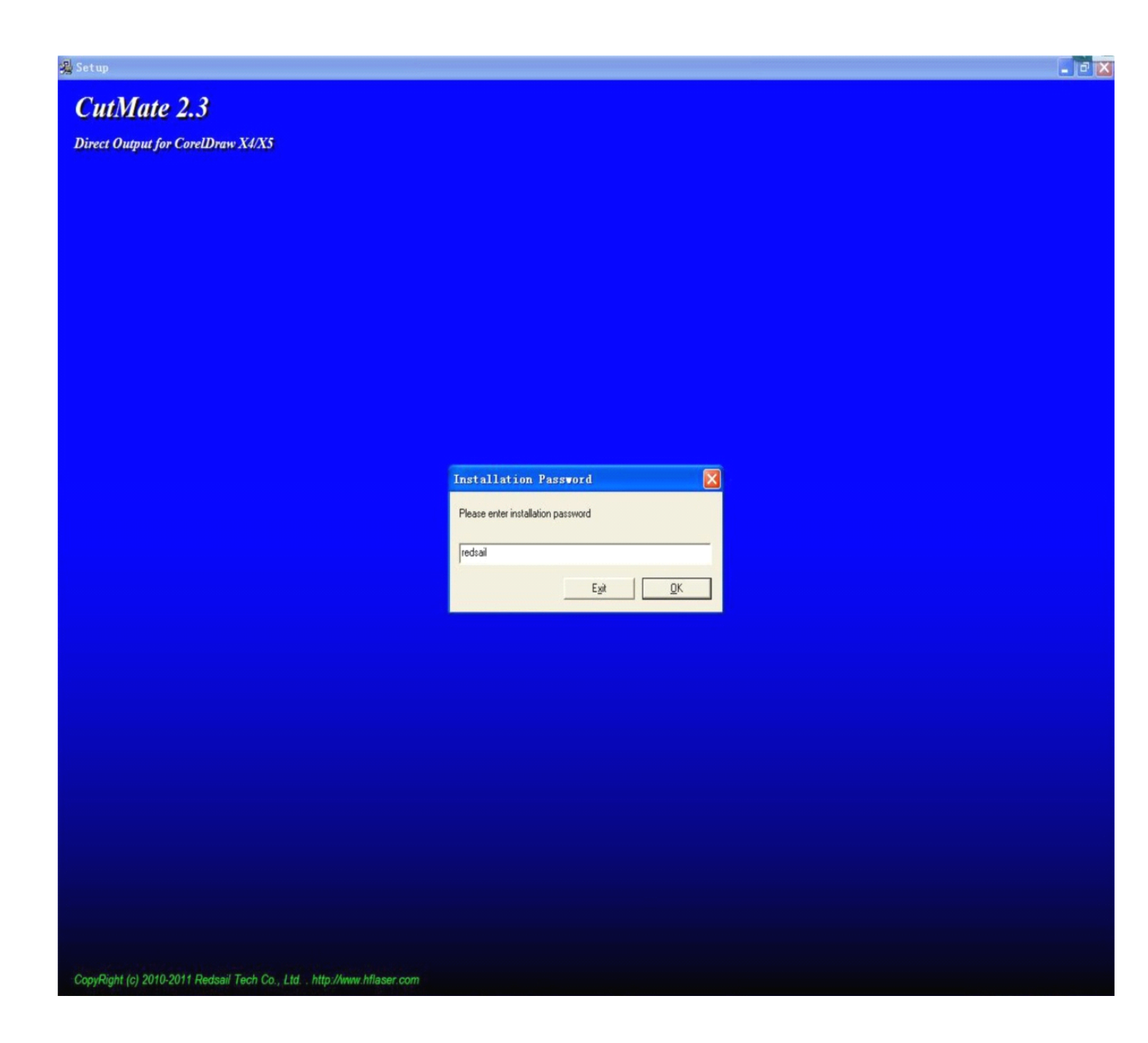

(3) When install Cutmate2.3, please make sure that the path will be saved in the file Coreldraw Draw/GMS.

| 🚰 VinRAR self | -extracting archive                                                                                                    |
|---------------|----------------------------------------------------------------------------------------------------|
|               | Please select the Draw\GMS folder in your current Coreldraw<br>installation.<br>For X4 version:<br>C:\Program Files\CorelDRAW Graphics Suite X4\Draw\GMS<br>For X5 version:<br>C:\Program Files\CorelDRAW Graphics Suite X5\Draw\GMS |
|               | Destination folder                                                                                                    |
|               | D:\x5\新建文件夹\CorelDRAW Graphics Suite X5\Dravy Browse                                                                                                    |
|               | Installation progress                                                                                                    |
|               |                                                                                                    |
|               | Install Cancel                                                                                                    |

(4) Please open the software Coreldraw , then a floating button will appear, then choose your plotter model.

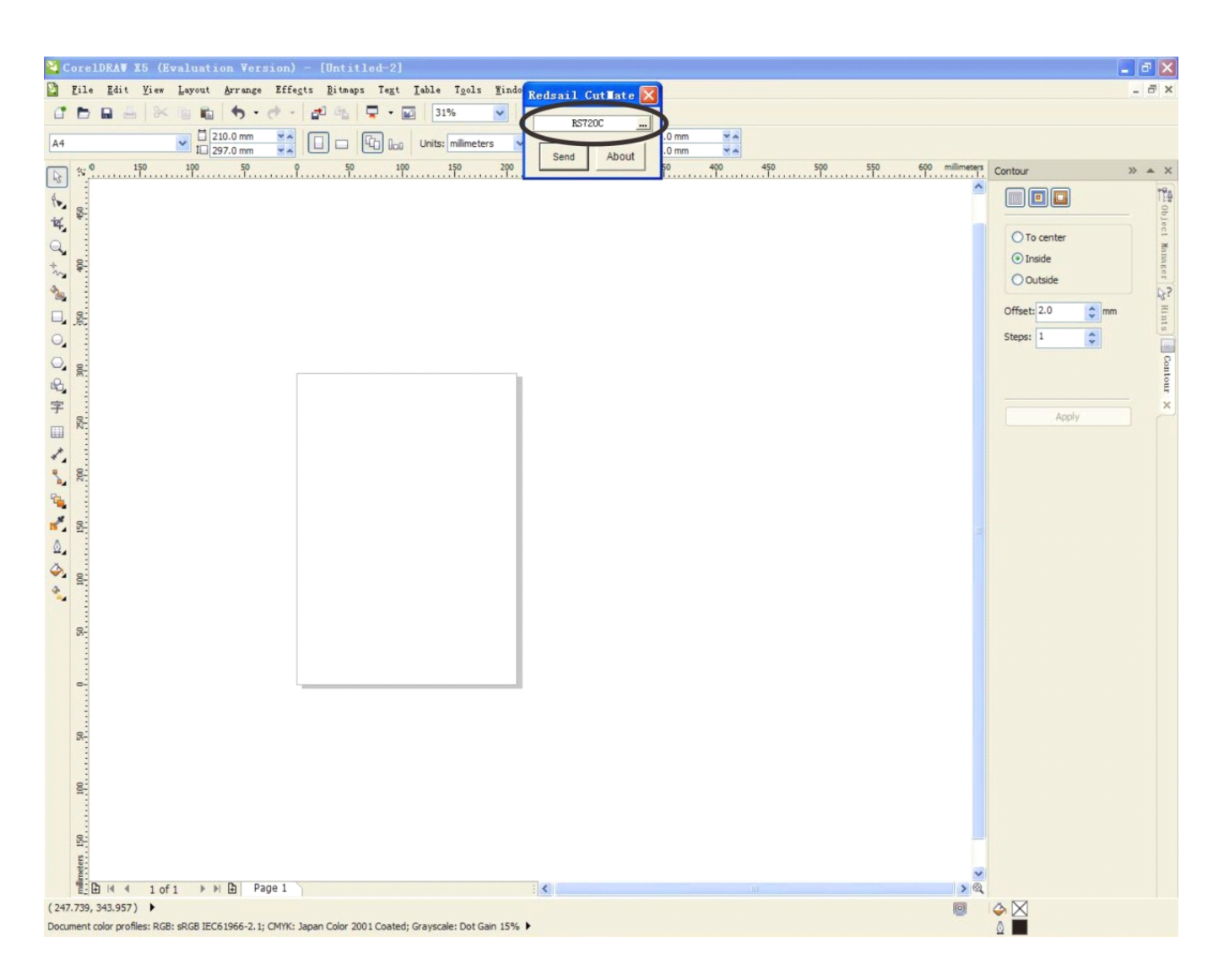

3, If the Artwords you output are not smooth when using Coreldraw, we suggest you regulate "Curve resolution". Take the ring for instance. Please see the pictures below.

Picture 1: Please open the software.

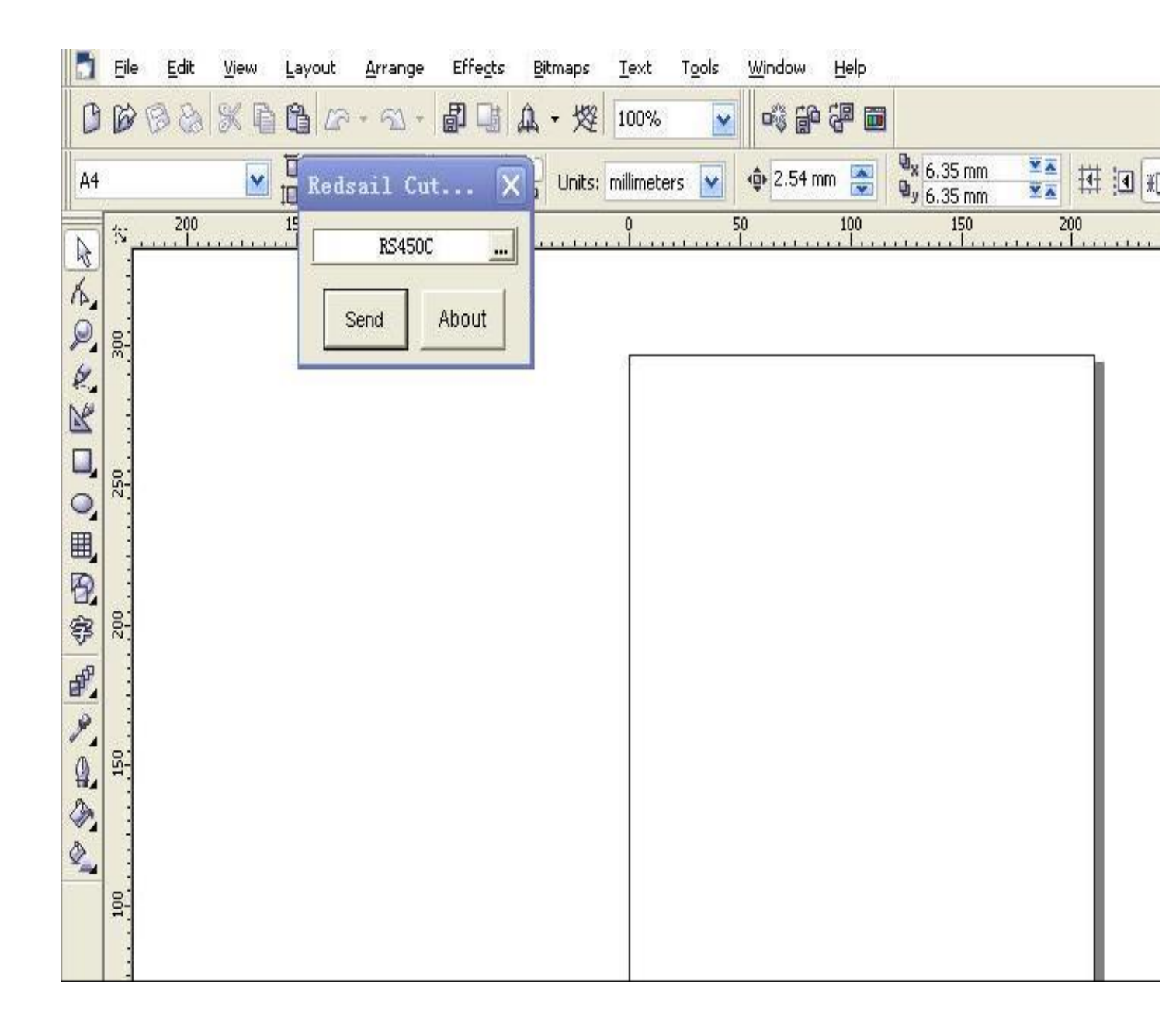

Picture 2: Draw a ring.

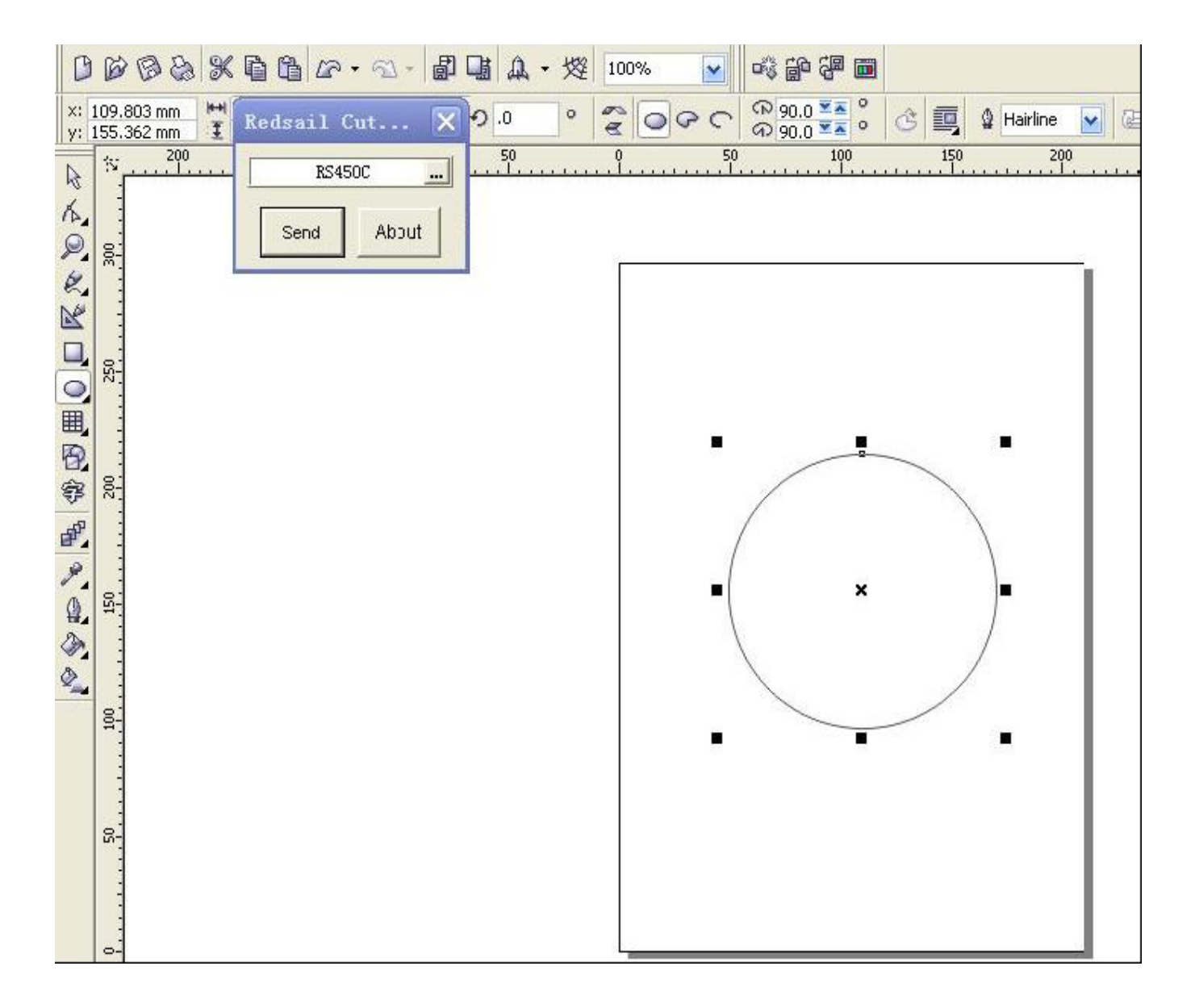

Picture 3: Click the Export in the File .

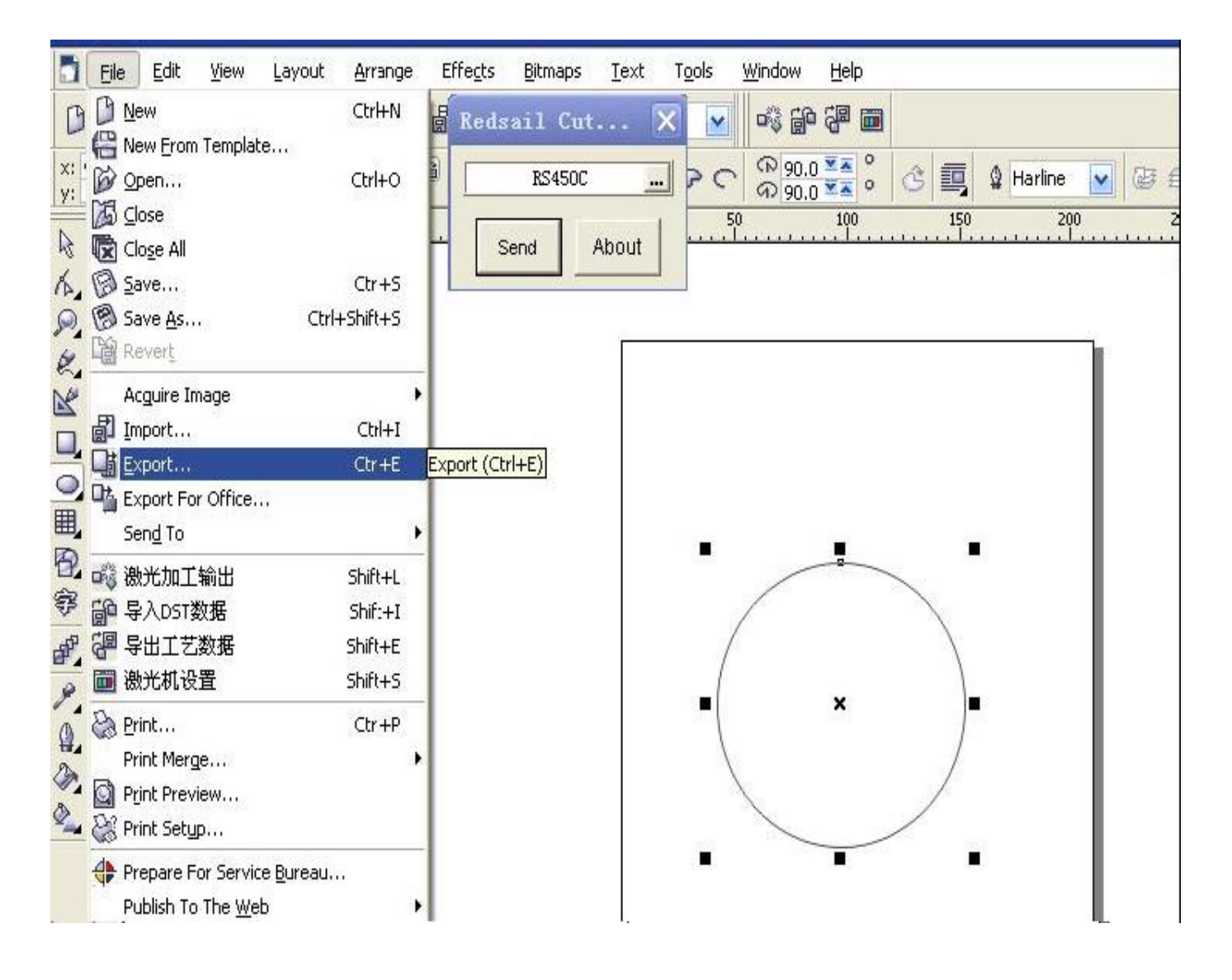

| en 👘  | Color                               | Width                                        | Velocity                                 |          |                    |          |              |
|-------|-------------------------------------|----------------------------------------------|------------------------------------------|----------|--------------------|----------|--------------|
|       | Black                               | 0.35 mm                                      | 32 cm/s                                  | <b>^</b> | Pen color:         | Black    | ~            |
| 2     | Blue<br>Ded                         | 0.35 mm                                      | 32 cm/s                                  |          | 7                  |          |              |
| ,<br> | Green                               | 0.35 mm                                      | 32 cm/s                                  |          | Pen <u>w</u> idth: | ,35      | i mm         |
|       | Magenta                             | a 0.35 mm                                    | 32 cm/s                                  |          |                    |          |              |
| 5     | Yellow                              | 0.35 mm                                      | 32 cm/s                                  |          | Pen velocity:      | 32       | 🦾 cmis       |
| 7     | Cyan                                | 0.35 mm                                      | 32 cm/s                                  |          |                    | 1.200.00 | ( <b>X</b> ) |
| 8     | Brown                               | 0.35 mm                                      | 32 cm/s                                  |          |                    |          |              |
| )     | (Unused                             | ) 0.35 mm                                    | 32 cm/s                                  | -        | Des Hause          |          |              |
| .0    | (Unused                             | ) 0.35 mm                                    | 32 cm/s                                  | *        | Pen Unuse          |          | eset         |
|       | Cyan<br>Brown<br>(Unusec<br>(Unusec | 0.35 mm<br>0.35 mm<br>) 0.35 mm<br>) 0.35 mm | 32 cm/s<br>32 cm/s<br>32 cm/s<br>32 cm/s | ~        | Pen Unuse          | ed R     | eset         |

Picture 4: See the following window. Please click "Advance".

Picture 5: You find the figure of "Curve resolution" is ". 5".

| HPGL Export                                                                                                    |                                                                                                    | <u>×</u>                                                                                               |
|----------------------------------------------------------------------------------------------------|----------------------------------------------------------------------------------------------------|----------------------------------------------------------------------------------------------------|
| Pen       Page       Adva         Fills       Simulated Fill:       Image: Comparing the spacing the spacing the spacing the space of the space of | nced None Inches Inches | <ul> <li>Remove hidden lines</li> <li>Automatic weld</li> <li>No width or velocity commands</li> </ul> |
| Curve resolution                                                                                                    | entimeters                                                                                                    | QK <u>Cancel</u> <u>H</u> elp                                                                          |

Picture 6: Change the figure to ". 0".

| Fills<br>Simulated <u>F</u> ill: | None       | Remove <u>h</u> idden lines          |
|----------------------------------|------------|--------------------------------------|
| Line spacing:                    | inches     | <u>No width or velocity commands</u> |
| Second Line angle:               | dogrees    |                                      |
| Curve resolution                 | Intimeters |                                      |

Picture 7: Then click "send" on the floating button.

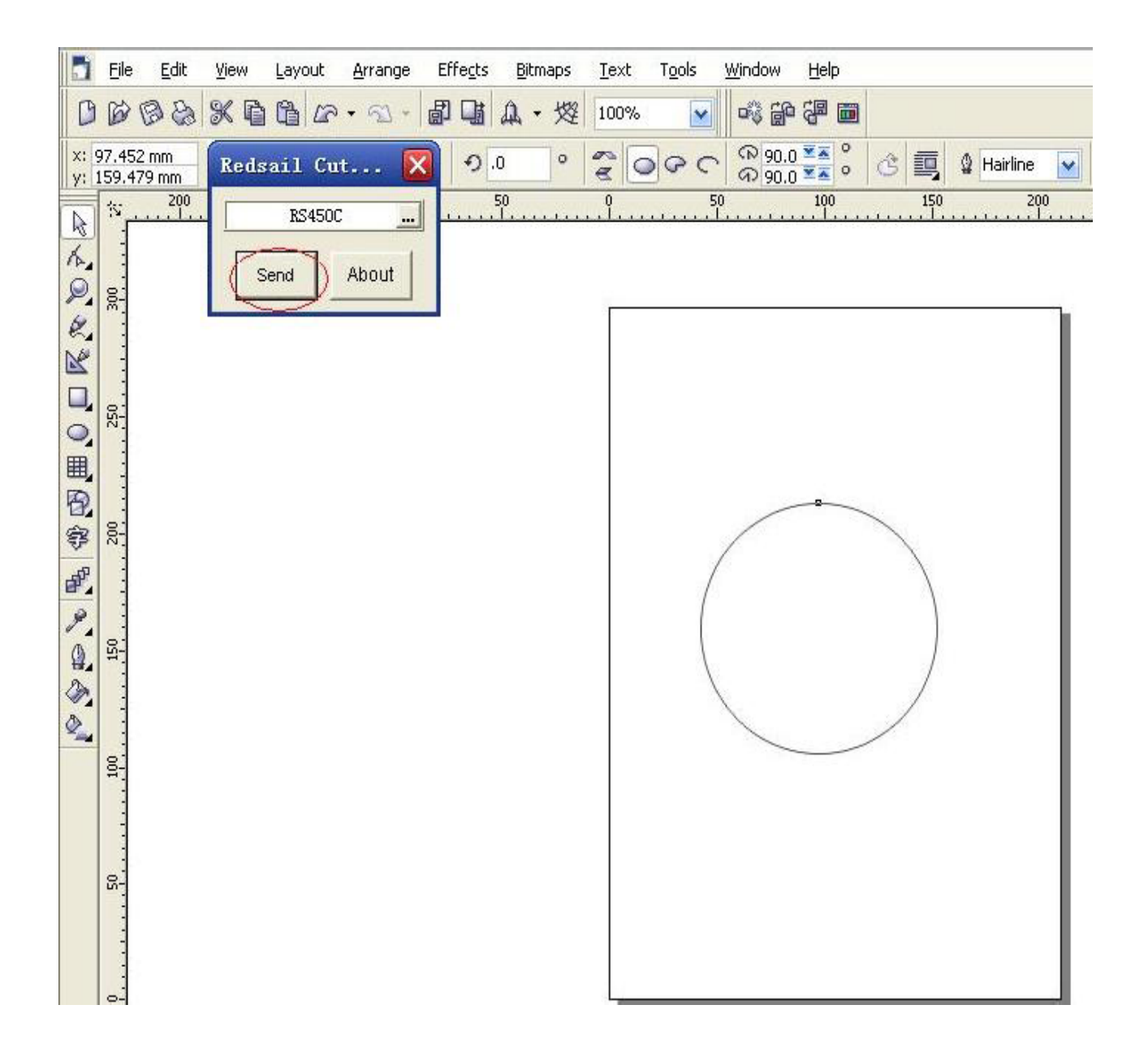

Picture 8: The setting is finished now.

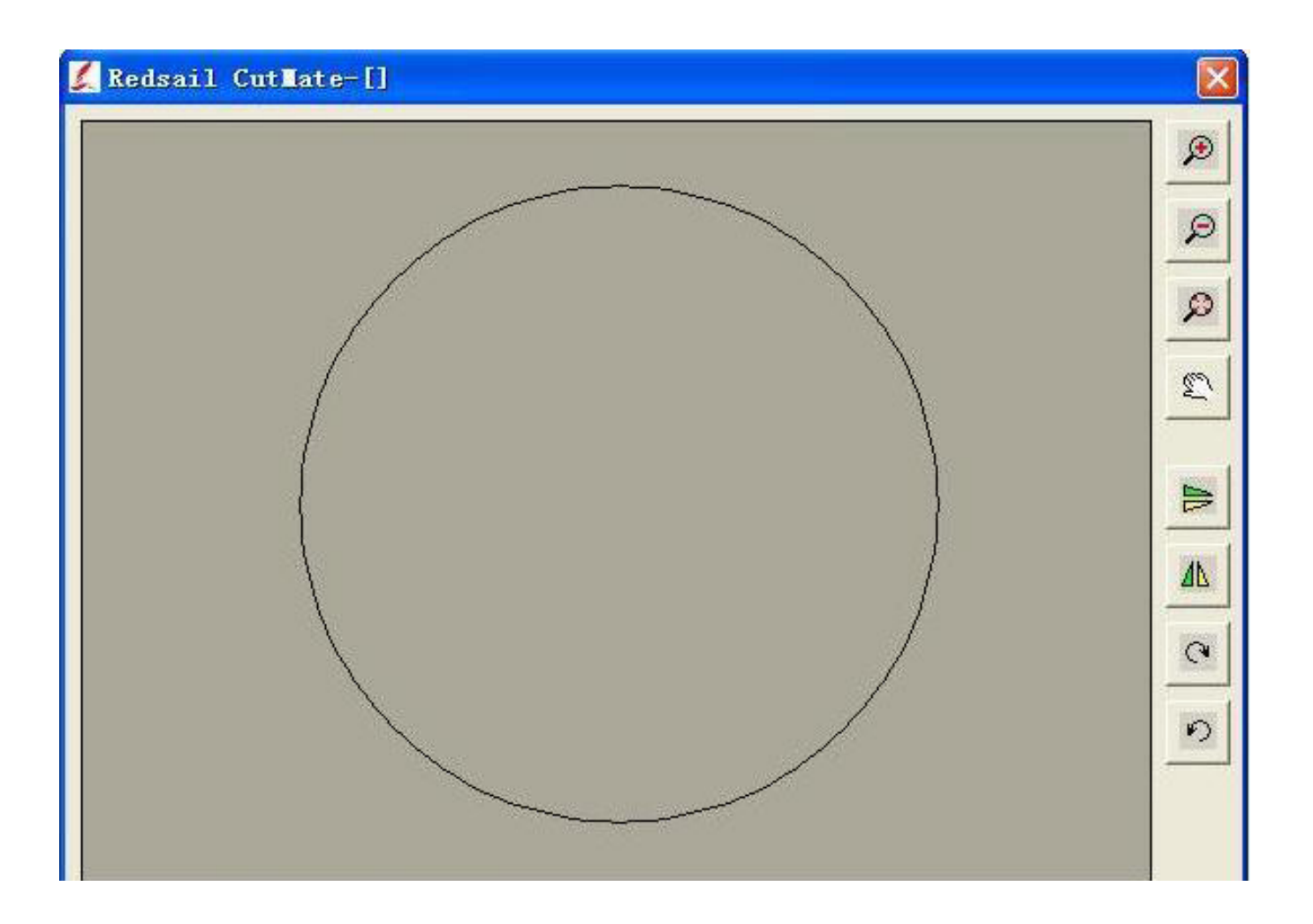